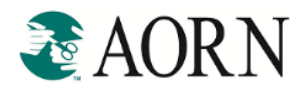

AORN membership now includes FREE *AORN Journal* continuing education (CE) contact hours! Whether you're preparing for recertification, renewing your license, or just want to stay current, *AORN Journal* CE articles address a variety of perioperative topics to help improve your own practice every day.

Our newest benefit gives you more than 200 free contact hours, including the AORN Journal CE archive.

# Accessing Free AORN Journal Continuing Education Articles

You can access the free AORN Journal CE articles in two ways:

- AORN website
- AORN Journal CE archive

#### FROM THE AORN WEBSITE

• To begin, go to <u>www.aorn.org</u> and select the "Shop" option from the top navigation bar to be directed to the AORN Store (as shown below).

| ACCENT Association of periOperative Registered Nurses |                          | My AORN                          | Pfiedler | AORN Jo<br>All Topics | ournal   OF | RNurseLi | ink   Career Center | 🐂 Cart   🔒 Logir                |            |
|-------------------------------------------------------|--------------------------|----------------------------------|----------|-----------------------|-------------|----------|---------------------|---------------------------------|------------|
| Guidelines & Clinical<br>Resources                    | Education &<br>Solutions | Center for Nursing<br>Leadership | Event    |                       | -           | Shop     | (<br>Gov            | Community &<br>vernment Affairs | Membership |

• From the AORN Store, select "Journal CE Articles" from the top navigation bar (as shown below) to be directed to an alphabetical list of all the free *Journal* articles available to you as a member. There is no limit to the number of *Journal* articles you can add to your shopping cart.

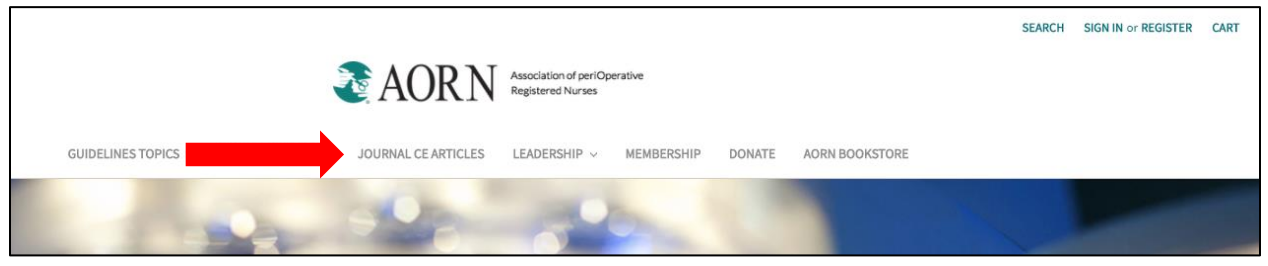

**TIP:** Search for any *Journal* article by clicking "Search" and typing the title of the *Journal* Article. **TIP:** You may also use the drop down to sort the list

|                                                                                                    |                                                   | SEA                                                      | RCH SIGN IN or REGISTER | CART |
|----------------------------------------------------------------------------------------------------|---------------------------------------------------|----------------------------------------------------------|-------------------------|------|
| Nor Aor                                                                                                    | Association of periOperative<br>Registered Nurses | 1                                                        |                         |      |
| GUIDELINES TOPICS ~ PRODUCT TYPES ~ JOURNAL CE ARTI                                                                                                    | LES LEADERSHIP V MEMBERSHIP I                     | DONATE AORN BOOKSTORE                                    |                         |      |
| Journa                                                                                                    | CE Articles                                       |                                                          |                         |      |
| Sort By: Featured Items<br>Featured Items<br>Newest Items<br>Best Selling<br>A to Z<br>Z to A<br>Price: Descending<br>Price: Descending<br>DURNAL CE ARTICLES | JOURNAL CE ARTICLES                               | JOURNAL CE ARTICLES                                      |                         |      |
| A Review of the CDC<br>Recommendations for Prevent<br>of HAIs                                                                                                 | Age-Specific Care Plans<br>on \$42.90             | Back to Basics: Counting Soft<br>Surgical Goods<br>S8.80 |                         |      |

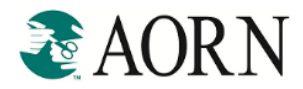

#### FROM THE AORN JOURNAL CE ARCHIVE

• You can also visit <u>www.aornjournal.org</u> to search the <u>CE archive</u> for AORN Journal articles.

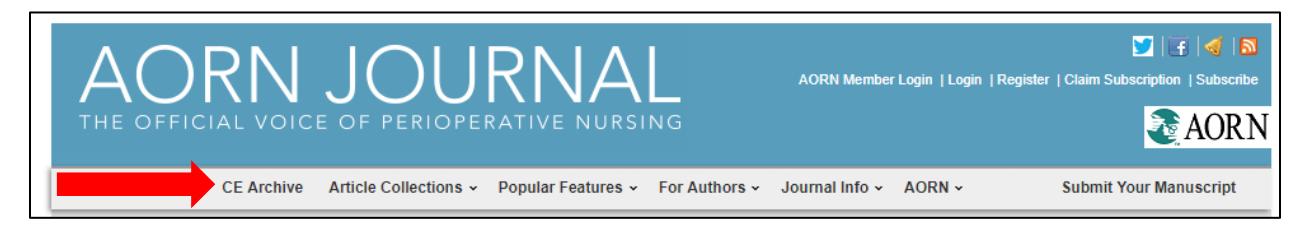

The CE archive contains the entire list of *Journal* articles that have available CE contact hours. The archive includes over 130 *Journal* articles with more than 180 CHs available to earn.
 TIP: Contact hours are only valid for three years from date of publication.
 TIP: All *Journal* articles published since the first *Journal* (1963) are available online; however, only the last 3 years of articles provide an opportunity to earn contact hours.

## Adding Free AORN Journal CE Articles to Shopping Cart

Once you've selected the *Journal* article you want, add it to your shopping cart.

#### FROM THE AORN WEBSITE

- From the list of articles, you can either select:
  - 'Quick View': Displays a popup with article details and description. To add to cart, select 'Add to Cart' (as shown on follow page)
  - 'Add to Cart': Adds the *Journal* article directly to your shopping cart.
     **TIP:** You must be logged in to see the member pricing (\$0.00) for the *Journal* article

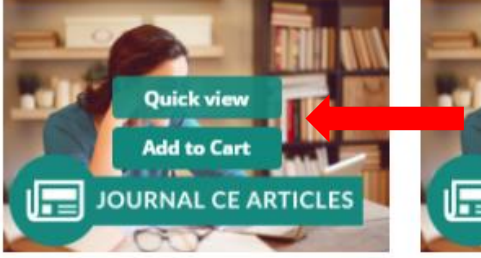

A Review of the CDC Recommendations for Prevention of HAIs

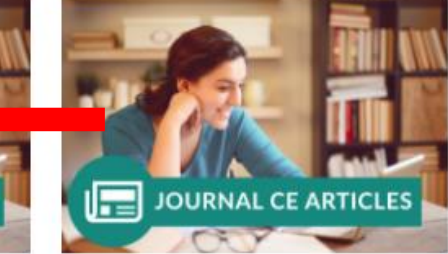

Age-Specific Care Plans \$42.90

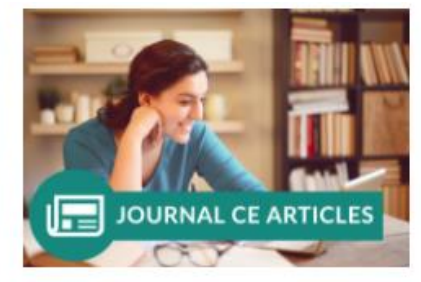

Back to Basics: Counting Soft Surgical Goods S8.80

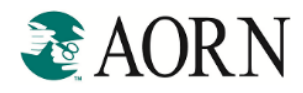

### (Quick View)

Г

|                     | A Review of the CDC Recommendations                                                                                                    |  |  |  |  |
|---------------------|----------------------------------------------------------------------------------------------------|--|--|--|--|
|                     | for Prevention of HAIs                                                                                                    |  |  |  |  |
|                     | \$12.10                                                                                                    |  |  |  |  |
|                     | Member Price:                                                                                                    |  |  |  |  |
|                     | Free Members save \$12.10!                                                                                                    |  |  |  |  |
|                     | Join Now                                                                                                    |  |  |  |  |
|                     | CE Expire Date:<br>5/31/2018                                                                                                    |  |  |  |  |
| JOURNAL CE ARTICLES | CE Amount:                                                                                                    |  |  |  |  |
|                     | 1.1                                                                                                    |  |  |  |  |
|                     | SKU:<br>CEA/15515/0001                                                                                                    |  |  |  |  |
|                     | Maximum Purchase:                                                                                                    |  |  |  |  |
|                     | 1 unit                                                                                                    |  |  |  |  |
|                     | Quantity                                                                                                    |  |  |  |  |
| TT DOWNLET ATTEND   |                                                                                                    |  |  |  |  |
|                     | Add to Cart Add to Wish list                                                                                                    |  |  |  |  |
|                     | Description                                                                                                    |  |  |  |  |
|                     | Contact Hours; CH: 1.10                                                                                                    |  |  |  |  |
|                     | Examination and evaluation must be completed by 5/31/2018 in order to receive contact hours.<br>ABSTRACT                                                                                                    |  |  |  |  |
|                     | According to the Centers for Disease Control and Prevention (CDC), most health care-associated<br>infections (HAIs) are caused by contamination from the hands of health care providers or patients,<br>contamination from the environment, and contamination from the patient's own skin. To mitigate |  |  |  |  |
|                     | common sources of infection transmission, frontline health care providers must be compliant with<br>basic infection-prevention interventions, including hand hygiene, environmental cleaning and                                                                                                    |  |  |  |  |
|                     | disinfection, safe injection practices, and designation of a trained health care professional to be<br>responsible for the infection prevention and control program. Integration of CDC recommendations                                                                                                |  |  |  |  |
|                     | should incorporate a bundled approach to these interventions and should be part of a                                                                                                    |  |  |  |  |
|                     | practices in outpatient settings are critical for reducing the risk of infection transmission, improving                                                                                                    |  |  |  |  |
|                     | patient safety and patient outcomes, and reducing costs associated with health care delivery. AORN J 101 (May 2015) 520-525. (c) AORN, Inc, 2015. http:/dx.doi.org/10.1016/j.aorn.2015.02.007                                                                                                    |  |  |  |  |
|                     | Key words: infection prevention and control, IPC, hand hygiene, outpatient settings, ambulatory care.                                                                                                    |  |  |  |  |

### (Add to Cart)

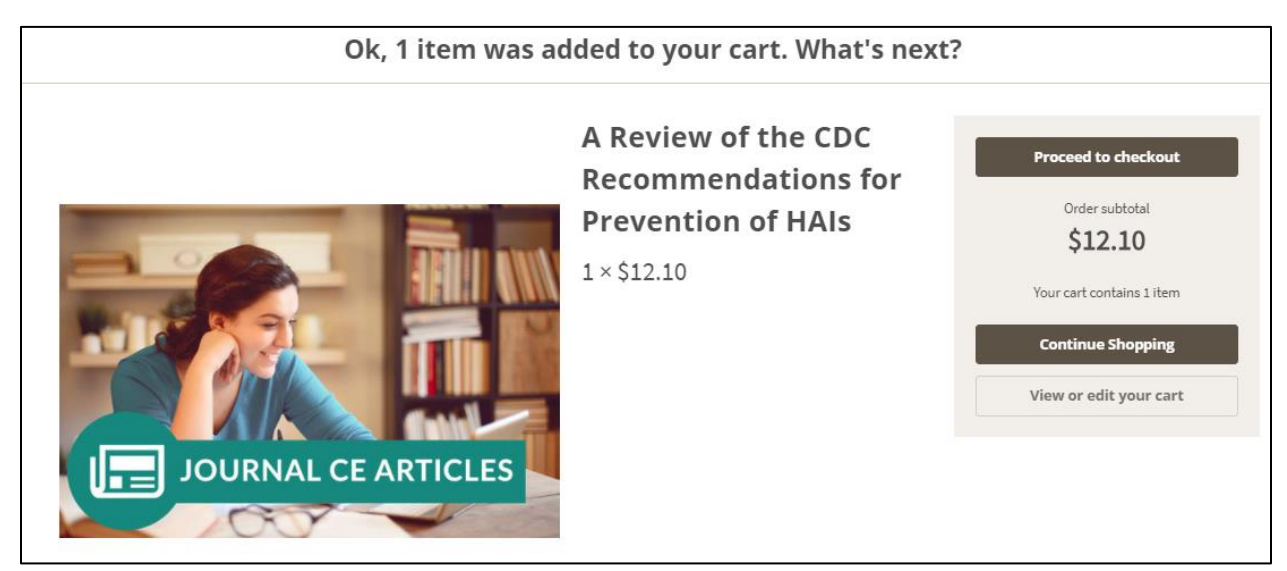

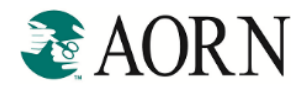

#### FROM THE AORN JOURNAL CE ARCHIVE

- Select "Take the Exam" (as shown below), which will take you to the selected *Journal* article description page on the AORN store.
- Select 'Add to Cart'

**TIP:** the number of contact/credit hours is displayed to the right of the *Journal* article, along with the CH expiration date (as shown below).

| CE Archive: Now free for AORN Members                                                                                                    | Ļ            | Ļ          |
|----------------------------------------------------------------------------------------------------|--------------|------------|
| Articles and Exams                                                                                                    | Credit Hours | Expiration |
| Back to Basics: Environmental Cleaning Hazards<br>Take the exam                                                                                             | 1.2 credits  | 11/30/2020 |
| Local Anesthetic Systemic Toxicity<br>Take the exam                                                                                                    | 1.5 credits  | 11/30/2020 |
| Translating Evidence into Practice: How Advanced Practice RNs Can Guide Nurses in Challenging Established Practice to Arrive at Best Practice Take the exam | 2.1 credits  | 11/30/2020 |
| Clinical Issues November 2017<br>Take the exam                                                                                                    | 0.9 credit   | 11/30/2020 |
| Epilepsy: Clinical Review and Surgical Options Take the exam                                                                                                | 3.9 credits  | 11/30/2020 |

### (Journal article description)

|                     | A Review of the CDC Recommendations |
|---------------------|-------------------------------------|
|                     | for Prevention of HAIs              |
|                     | \$12.10                             |
|                     | Member Price:                       |
|                     | Free Members save \$12.10!          |
|                     | Join Now                            |
| Canal Const         | CE Expire Date:                     |
|                     | S/S1/2018                           |
| JOURNAL CE ARTICLES | 1.1                                 |
|                     | SKU:                                |
|                     | CEA/15515/0001                      |
|                     | Maximum Purchase:<br>1 unit         |
|                     | Quantity:                           |
|                     | ✓ 1 ∧                               |
|                     | Add to Cart Add to Wish list        |

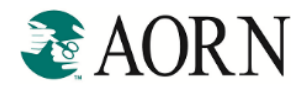

# **Complete Checkout Process**

Now that you've added the Journal articles to your shopping cart, it's now time to check out!

 Click on your Shopping Cart icon (top right of your screen) and select "Check out now" TIP: To view all the items in your cart before checking out, select "View Cart

|                                                                                                    | SEARCH   | SIGN IN or REGISTER CART 2                                                  |
|----------------------------------------------------------------------------------------------------|----------|-----------------------------------------------------------------------------|
| Association of periOperative<br>Registered Nurses                                                               |          | A Review of the CDC<br>Recommendations for<br>Prevention of HAIs<br>\$12.10 |
| GUIDELINES TOPICS V PRODUCT TYPES V JOURNAL CE ARTICLES LEADERSHIP V MEMBERSHIP DONATE AORN BOOKSTORE           |          | Back to Basics:                                                             |
| Contraction of the second second second second second second second second second second second second second s |          | Hazards<br>\$13.20                                                          |
|                                                                                                    | Check ou | it now View Cart                                                            |
|                                                                                                    |          | _                                                                           |

- If you aren't already logged in, you'll be prompted to log in using your user name and password. If you don't know your login information, visit <u>Forgot Password</u> from the login page.
- Confirm your profile information is up-to-date and then select 'Continue' at the bottom of the page.
- Confirm your Billing Details and then select "Bill to This Address".

| 1 | Billing Details                                                    |
|---|--------------------------------------------------------------------|
|   | I want to use an existing billing address                          |
|   | AORN Member, 123 Main St, Anywhere, Colorado, 80000, United States |
|   | I want to use a new billing address                                |

• On the "Order Confirmation" page, confirm the correct *Journal* articles are in your cart. The item price for each of your *Journal* articles should reflect a "\$0.00" price. If it does NOT, it is because you are not logged in as a member. Once logged in, the pricing will accurately reflect \$0.00.

| Order Confirmation                                                                                   |     |             |            |  |  |  |  |
|----------------------------------------------------------------------------------------------------|-----|-------------|------------|--|--|--|--|
| Please review the contents of your order below and then choose how you'd like to pay for your order. |     |             |            |  |  |  |  |
| Cart Items                                                                                           | Qty | Item Price  | Item Total |  |  |  |  |
| Back to Basics: Patient Care Transitions                                                             | 1   | \$0.00      | \$0.00     |  |  |  |  |
| Back to Basics: Guideline Review and Commenting                                                      | 1   | \$0.00      | \$0.00     |  |  |  |  |
|                                                                                                    |     | Subtotal    | \$0.00     |  |  |  |  |
|                                                                                                    |     | Grand Total | \$0.00     |  |  |  |  |
| Order Instructions/Comments (Optional)                                                               |     |             |            |  |  |  |  |
|                                                                                                    |     |             |            |  |  |  |  |
|                                                                                                    |     |             | CONTINUE   |  |  |  |  |

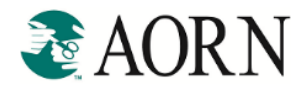

An order confirmation will display with your order number. You will then receive two separate emails. An *Order Confirmation* email and an *Access Instructions* email.
 **TIP:** If you select the order number an order details page will display

(Email 1: Order confirmation (this is informational only)

|               | Wed 11/1/2017 11:21 AM                                                                                                    |                   |         |              |             |
|---------------|----------------------------------------------------------------------------------------------------|-------------------|---------|--------------|-------------|
|               | AORN <donotreplay@aornmail.org></donotreplay@aornmail.org>                                                                                                    |                   |         |              |             |
|               | Your AORN Order Confirmation (#20934)                                                                                                    |                   |         |              |             |
| Click here to | o download pictures. To help protect your privacy, Outlook prevented automatic download of some pictures in this message.                                           |                   |         |              |             |
|               |                                                                                                    |                   |         |              |             |
|               |                                                                                                    |                   |         |              |             |
| ΙΑ(           | )RN                                                                                                    |                   |         | RECE         | IPT         |
|               |                                                                                                    |                   |         |              |             |
| Your AORN     | order is now complete. We are excited to be your perioperative partner. Thank you for your order and supporting AORN. We hope that your purchase meets and even exc | eeds your expecta | itions. |              |             |
|               |                                                                                                    |                   |         |              |             |
| Order ID: 2   | 0934                                                                                                    |                   |         |              |             |
| Cart Items    |                                                                                                    | SKU               | Qty     | Item Price   | item Total  |
| A Review o    | f the CDC Recommendations for Prevention of HAIs                                                                                                    | CEA/15515/0001    | 1       | \$0.00 USD   | \$0.00 USD  |
| Back to Ba    | sics: Environmental Cleaning Hazards                                                                                                    | CEA/17533/0001    | 1       | \$0.00 USD   | \$0.00 USD  |
|               |                                                                                                    |                   |         | Subtotal:    | \$0.00 U SD |
|               |                                                                                                    |                   |         | Grand Total: | \$0.00 USD  |

#### (Email 2: Access instructions)

| 2                                          | wed 11/1/2017 11:22 AM<br>donotreply@aornmail.org<br>Evaluations/Articles – AORN – Access Your Con                            | tinuing Education Order                 |                      |
|--------------------------------------------|----------------------------------------------------------------------------------------------------|-----------------------------------------|----------------------|
| A                                          | ORN                                                                                                    |                                         | CONTINUING EDUCATION |
| Dear Amy Kirs                              | henbaum,                                                                                                    |                                         |                      |
| Thank you for                              | ordering AORN Online Continuing Education.                                                                                    |                                         |                      |
| AORN ID: 515                               | 829                                                                                                    |                                         |                      |
| Product Code<br>CEA/15515/0<br>CEA/17533/0 | Description<br>001 A Review of the CDC Recommendations for Pr<br>of HAIs<br>001 Back to Basics: Environmental Cleaning Hazard | CE<br>evention 1.1 Hours<br>s 1.2 Hours |                      |
| To complete y                              | our exams and evaluations online go to "Earn CE, Examp and<br>E, Exams and Evaluations                                        | ivaluations" in My AORN.                |                      |

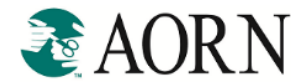

## **Accessing your Examination/Evaluations**

You can access your Examination/Evaluations in two ways:

- 1. "Access Instructions" email: Select "Earn CE, Exams and Evaluations" (as shown above) to be directed to MyAORN.
- 2. <u>MyAORN</u>: From AORN's home page, select "My AORN" (middle, top of page)

#### FROM MYAORN

• Select "Manage Your Education" located under My Education (as shown below).

| 🗞 AOI                                                                                      | ociation of periOperative<br>istered Nurses | My AO                                                                      | RN   Pfiedler   AORI                                           | N Journal                                                  | ORNurseLink   Career Cent | er   🐂 Cart   🔒 Log Out                                                                   |            |
|--------------------------------------------------------------------------------------------|---------------------------------------------|----------------------------------------------------------------------------|----------------------------------------------------------------|------------------------------------------------------------|---------------------------|-------------------------------------------------------------------------------------------|------------|
| Guidelines & Clinical<br>Resources                                                         | Education &<br>Solutions                    | Center for Nursing<br>Leadership                                           | E                                                              | Foundation                                                 | Shop                      | Community &<br>Government Affairs                                                         | Membership |
| My AORN                                                                                    | l                                           |                                                                            |                                                                |                                                            |                           |                                                                                           |            |
| My Account                                                                                 |                                             | My Educa                                                                   | tion                                                           |                                                            | (                         | Community                                                                                 |            |
| Welcome<br>AORN ID:<br>Member Type:<br>Primary Chapter:<br>Renewal Date:<br>Email Address: |                                             | View Cont.<br>Access Onl<br>Manage Yo<br>Access Jou<br>Earn CE: C<br>View: | act Hour I<br>ine Educa<br>our Educa<br>rnal CE A<br>omplete I | distory<br>ttion<br>tticles & P. ams<br>Exams and Evaluati | ons                       | Chapter Information<br>Manage Your Chapter<br>Specialty Assembly Info<br>ORNurseLink Home | ormation   |
| DOB:                                                                                       |                                             | Documer                                                                    | <u>ts</u>   <u>Webi</u>                                        | <u>nar Replays</u>                                         |                           |                                                                                           |            |
| <u>Change Login Info</u>                                                                   | ormation                                    | My AORN .                                                                  | Applicatio                                                     | ons                                                        |                           |                                                                                           |            |

- Select "AORN Journal" to display all available *Journal* articles.
- Access the articles by selecting "Examination" next to the article you want to evaluate
   TIP: Quickly confirm the CH, status, and expiration date for each article. If you've already evaluated an article the status will show "Completed".

| ~ | AORN Journal          |                                                                                                    |         |           |            |
|---|-----------------------|----------------------------------------------------------------------------------------------------|---------|-----------|------------|
|   |                       | Title                                                                                                    | CE      | Status    | Expires    |
|   | Examination           | A Review of the CDC Recommendations for<br>Prevention of HAIs in Ambulatory Care Settings -<br>Issue: May-2015, (CEA/15515/0001) | 1.10 CH | Available | 05/31/2018 |
|   | Examination           | Back to Basics: Pneumatic Tourniquet Use - Issue:<br>September-2017, (CEA/17526/0001)                                            | .90 CH  | Available | 09/30/2020 |
|   | Examination           | Back to Basics: Environmental Cleaning Hazards -<br>Issue: November-2017, (CEA/17533/0001)                                       | 1.20 CH | Available | 11/30/2020 |
| > | Standalone Evaluation |                                                                                                    |         |           |            |
| > | Webinar Replay        |                                                                                                    |         |           |            |

If you encounter any issues, or are in need of assistance, please do not hesitate to contact the AORN Experience Services team via email at <u>cs@aorn.org</u>, or via phone at 800-755-2676.